## App Mediterrane Küche – Ausführliche Beschreibung (Stand Juni 2011)

Zielgruppe: Freunde der mediterranen Küche

<u>Anzahl der Rezepte</u>: 320, aus Frankreich, Italien, Spanien, Griechenland und Portugal. Alle vom Autor selbst erprobt, alle mit mit "echten", nicht geschönten Bildern.

<u>Kategorien (Anzahl Rezepte in der Kategorie)</u>: Vorspeisen (97), Suppen (8), Große Salate und Snacks (13), Hauptspeisen (133), Beilagen (21), Nachspeisen (15), Grundrezepte (12), Partygerichte (21), Regionen

<u>Eingangsbildschirm</u>: Am Eingangsbildschirm wird stets ein Rezeptbild mit Rezepttitel angezeigt. Klickt man auf dieses, wird zum zugehörigen Rezept gewechselt. Man hat aber auch die Möglichkeit, die Rezeptbilder durchzublättern, entweder durch einen Klick auf die Pfeile rechts oder links, oder durch einen Fingerstrich auf dem Bild ("Swipen"). So kann man schnell durch ca. 60 ausgewählte Rezepte blättern.

Sechs weitere Knöpfe auf dem Eingangsbildschirm dienen der Rezeptauswahl, dem Aufruf eines Zufallsrezeptes, dem Aufruf der Favoritenliste und der Einkaufsliste, dem Wechsel in den Suchmodus, dem Aufruf der Informationsseite mit integrierter Kurzbeschreibung der App.

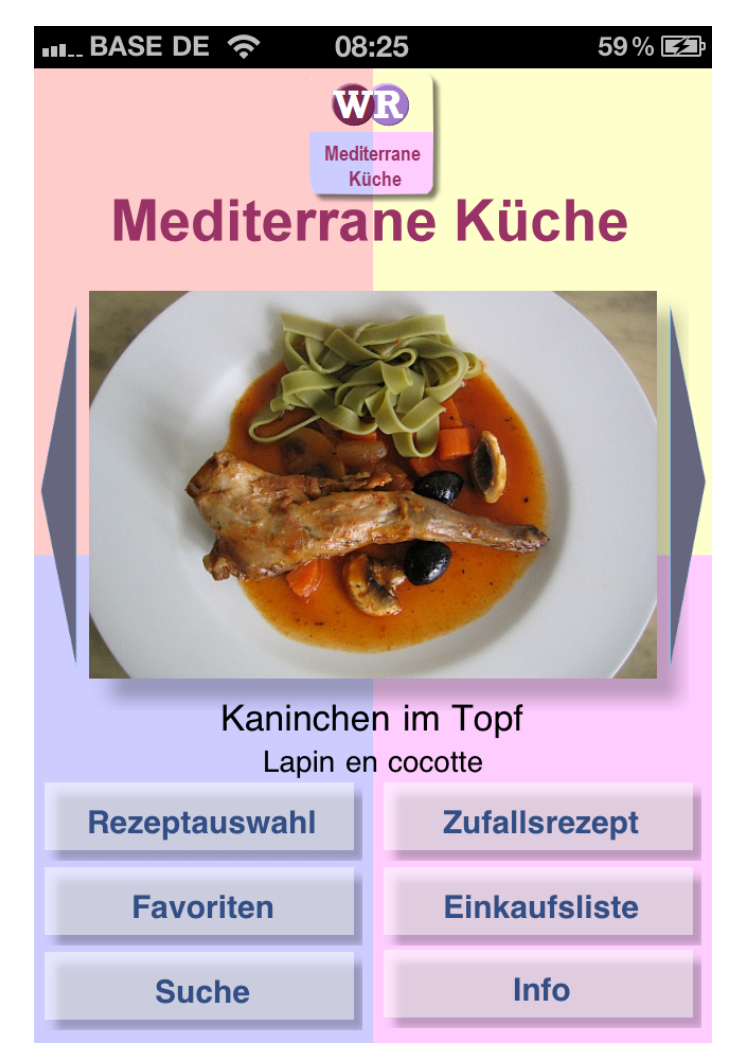

<u>Gestaltung Rezeptseiten:</u> Jede Rezeptseite beginnt mit einem Bild des Gerichtes, gefolgt vom Titel, eventuell Untertitel oder der landestypischen Bezeichnung bei Rezepten aus anderen Ländern. Nach der Liste der benötigten Zutaten folgen die nummerierten Schritte der Zubereitung. Anschließend werden, falls geboten, rezeptbezogene Hinweise gegeben. Innerhalb eines Rezeptes wird der Klarheit halber nicht verzweigt, sondern ausschließlich gescrollt, wobei der Titel des Rezeptes in der Titelleiste immer sichtbar ist, damit klar ist, in welchem Rezept man sich befindet.

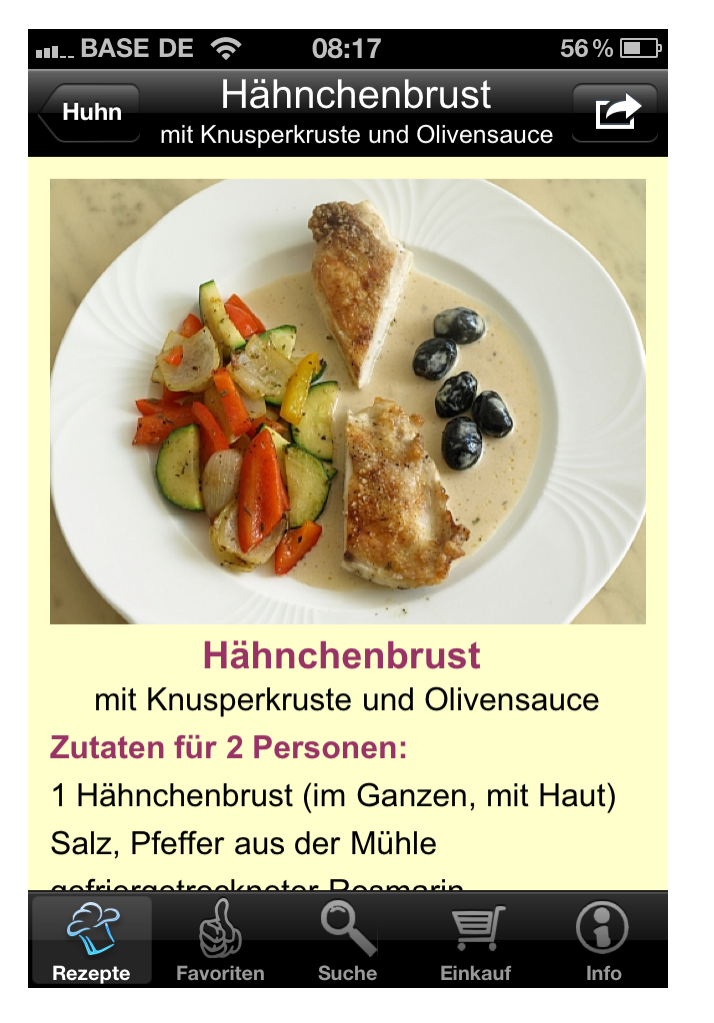

Jede Rezeptseite hat rechts oben einen Auswahlknopf, mit dem man folgende zusätzliche Funktionen aufrufen kann:

- Zutaten des Rezeptes auf die Einkaufsliste setzen
- Rezept als Favorit markieren
- Rezept per E-Mail senden
- Rezept drucken (über Air-Print fähige Geräte)

Alle Rezeptseiten der App werden bei Installation auf dem iPhone oder iPad lokal gespeichert, damit sind alle Rezepte auch ohne Internetverbindung jederzeit abrufbar. Als Besonderheit sind alle Rezepte darüber hinaus lokal als hochwertige pdf-Dateien gespeichert, professionell gesetzt und mit hochaufgelösten Bildern. Hier eine Beispieldatei. Wenn man die Rezeptseiten per E-Mail versendet, erhält der Empfänger die jeweilige pdf-Seite des Rezeptes, die dann mit dem PC oder Mac gedruckt werden kann. Die Qualität entspricht bei geeigneten Druckern einer hochwertigen Seite aus einem Kochbuch. Die Absicht dahinter ist, dass man die © 2011 Walter Reithmayer, München www.artedy.de einzelnen Rezeptseiten ohne Probleme mit in die Küche nehmen kann. Der Autor selbst steckt die ausgedruckten Rezepte in Sichthüllen – dann sind sie sogar "abwaschbar".

<u>Rezeptauswahl:</u> Klickt man auf dem Eingangsbildschirm oder in der unteren Funktionsleiste auf "Rezeptauswahl", so kommt man zur Liste der oben bereits genannten Kategorien. Bei Vorspeisen und Hauptspeisen gibt es darüber hinaus Unterkategorien. Wählt man eine Kategorie bzw. eine Unterkategorie aus, so öffnet sich eine Liste der entsprechenden Rezepte, mit kleinem Bild, Titel und Untertitel. Auf dieser Liste wird weiterhin durch Symbole angezeigt, ob ein Rezept auf der Einkaufsliste und/oder der Favoritenliste steht. Wählt man die Kategorie Regionen, wird zunächst eine Auswahl an Herkunftsländern angeboten. Mit einem weiteren Klick kann man Listen der Rezepte aus dieser Region erhalten, wobei bei Frankreich, Italien und Spanien noch nach Kategorien unterschieden wird.

| zurück Kategorien       |  |  |  |  |  |  |
|-------------------------|--|--|--|--|--|--|
|                         |  |  |  |  |  |  |
| Vorspeisen              |  |  |  |  |  |  |
| Suppen                  |  |  |  |  |  |  |
| Große Salate und Snacks |  |  |  |  |  |  |
| Hauptspeisen            |  |  |  |  |  |  |
| Beilagen                |  |  |  |  |  |  |
| Nachspeisen             |  |  |  |  |  |  |
| Grundrezepte            |  |  |  |  |  |  |
| Partygerichte           |  |  |  |  |  |  |
| Nach Regionen           |  |  |  |  |  |  |
|                         |  |  |  |  |  |  |

<u>Zufallsrezept:</u> Klickt man auf dem Eingangsbildschirm auf "Zufallsrezept" so wird auf dem Eingangsbildschirm ein zufällig ausgewähles Rezeptbild mit Titel und Untertitel angezeigt. Den gleichen Effekt erzielt man durch "Schütteln" des Gerätes.

<u>Favoriten:</u> Klickt man auf dem Eingangsbildschirm oder in der unteren Funktionsleiste auf "Favoriten", so erscheint die Liste der als Favoriten markierten Rezepte mit Bild, Titel und Untertitel.

| BASE    | DE ᅙ 16:26                                                | 72 % 🔳   |
|---------|-----------------------------------------------------------|----------|
| Zurück  | Favoriten<br>Alle Menüs, die gefallen haben               |          |
|         | Hähnchenbrust<br>mit Knusperkruste und Olivensauce        |          |
|         | Sahnesauce<br>für Gnocchi, Ravioli und Tortellini         | d b      |
|         | Mediterrane Paprika<br>Poivron d'été                      | d b      |
|         | Halva mit Joghurt<br>und Blutorangensaft                  | <u>S</u> |
|         | Garnelen auf Zucchini                                     | d)       |
|         | Bresaola mit Ziegenkäse<br>Bresaola con formaggio caprino | <u>S</u> |
|         | Dorade mit Olivenpüree<br>Dorade avec purée aux olives    | d b      |
| EP -    |                                                           |          |
| Bezepte | Favoriten Suche Einkauf                                   | Info     |

<u>Einkaufsliste:</u> Klickt man auf dem Eingangsbildschirm oder in der unteren Funktionsleiste auf "Einkaufsliste", so erscheint eine Liste der Zutaten der auf die Einkaufsliste gesetzten Rezepte. Wenn man die entsprechende Zutat schon hat oder schon eingekauft hat, kann man sie auf der Liste abhaken. Die Anzahl der offenen Positionen wird stets in einem kleinen roten Kreis neben dem Knopf Einkauf in der unteren Funktionsleiste angezeigt. Hat man alle Zutaten abgehakt, wird das entsprechende Rezept als ganzes abgehakt.

| ■ BASE DE 🗢 16:15 74% 🖃   |                    |                             |                |        |  |  |
|---------------------------|--------------------|-----------------------------|----------------|--------|--|--|
| Zurück                    | Einl               | kaufsli                     | ste            |        |  |  |
|                           | Hähnch<br>mit Knus | <b>enbrust</b><br>perkruste | t<br>und Olive | nsauce |  |  |
| Zutaten                   | für 2 Pers         | sonen:                      |                |        |  |  |
| 1 Hähnch                  | enbrust (ir        | n Ganzen                    | , mit Haut)    | )      |  |  |
| 🗸 Salz                    | , Pfeffer a        | us der Mi                   | ühle           |        |  |  |
| gefrierget                | rockneter          | Rosmarin                    |                |        |  |  |
| 4 Thymia                  | nzweiglein         |                             |                |        |  |  |
| 🖌 1 EL                    | _ Olivenöl         |                             |                |        |  |  |
| Olivensa                  | iuce:              |                             |                |        |  |  |
| 150 ml trockener Weißwein |                    |                             |                |        |  |  |
| EP7                       | S.                 | Q                           |                |        |  |  |
| Rezepte                   | Favoriten          | Suche                       | Einkauf        | Info   |  |  |

<u>Suche:</u> Klickt man auf dem Eingangsbildschirm oder in der unteren Funktionsleiste auf "Suche" so werden beim ersten Mal in einem nur Sekunden dauerndem Vorgang alle Rezepte indiziert. Während der kurzen Indexierung erscheint im Suchfeld ein bewegtes Ablaufzeichen. Nach dem Erlöschen des Ablaufzeichens kann zunächst ausgewählt werden, ob man nur im Titel, nur in den Zutaten oder im gesamten Rezepttext (überall) suchen will. Dann kann man Zeichenfolgen eingeben, nach denen gesucht werden soll. Nach der Eingabe von mindestens drei Buchstaben erscheint eine Liste der Vorschläge mit der jeweiligen Anzahl der gefundenen Rezepte. Ein Klick auf den Vorschlag zeigt die gefundenen Rezepte in einer Liste.

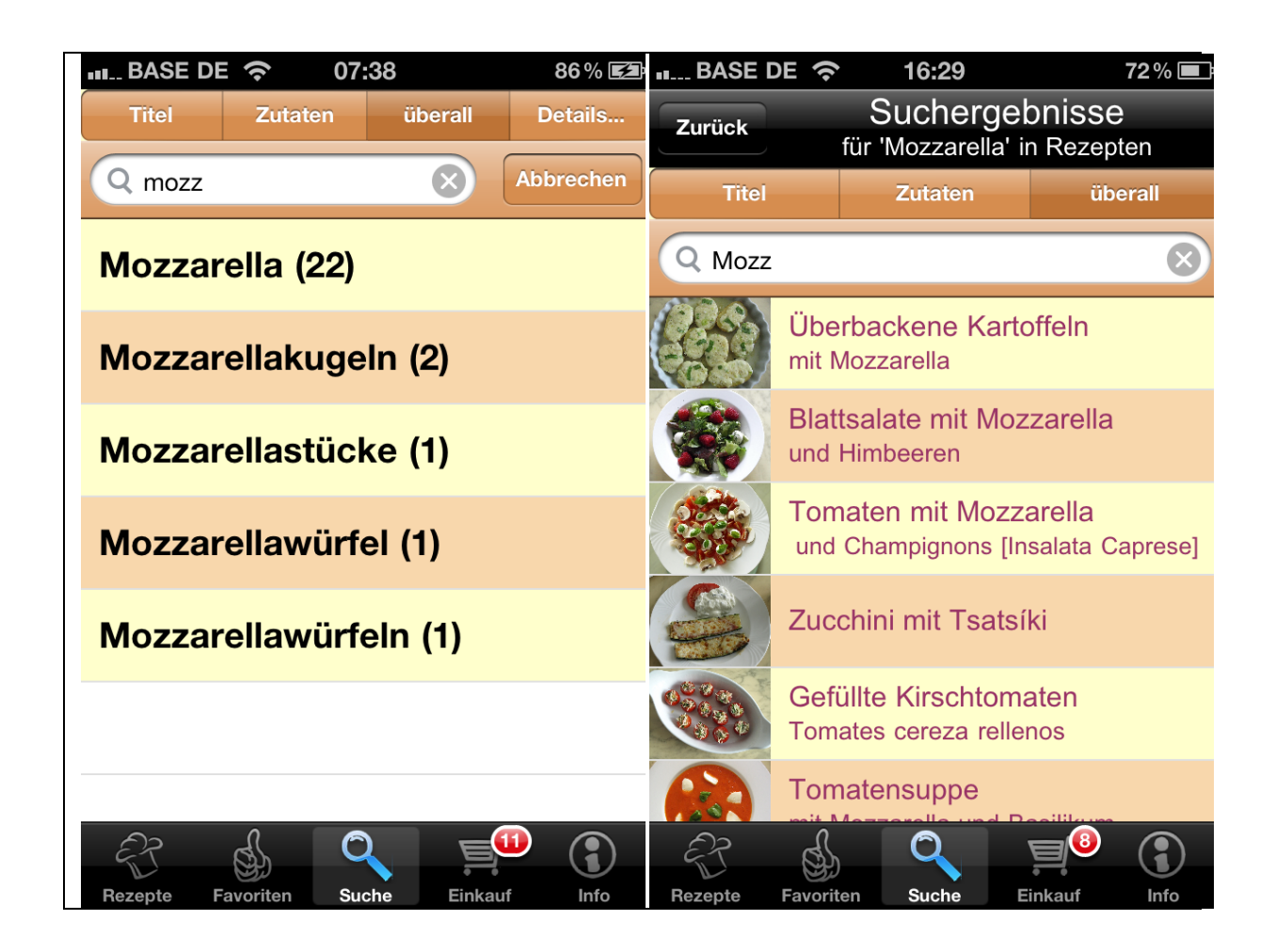

<u>Versand und Druck von Listen:</u> Alle Listen können auch per E-Mail versandt oder über Air-Print fähige Drucker ausgedruckt werden.